## Gakunin のログイン例

- ・ScienceDirect、Springer Nature Link、Wiley Online Library を例に掲載しています。
- ·各 web サイトや認証画面は変更することがあります。
- ・東北大 ID/パスワードでログインする際に、必要な情報を送信することについて同意を求め られる場合があります。詳しくはデータシナジー創生機構提供マニュアルをご覧ください。

## ScienceDirect の例

| ScienceDirect                                                                                                   | Journals & Books ⑦ Help 🛛 My account 🏛 Sign in              |
|----------------------------------------------------------------------------------------------------|-------------------------------------------------------------|
| Search for peer-reviewed journal articles and book chapter                                                      | rs (including open access contents)                         |
| Find articles with these terms In this journal or book title                                                    | Author(s)                                                   |
|                                                                                                    | Q Search Advanced search                                    |
|                                                                                                    |                                                             |
|                                                                                                    | Live Webinar May 28th   8am EDT                             |
| Que en la companya de la companya de la companya de la companya de la companya de la companya de la companya de | 12pm UTC   5.30pm IST<br>Communicating what research is and |
| Communicating what                                                                                              | isn't                                                       |
|                                                                                                    |                                                             |
|                                                                                                    |                                                             |
| 『Organization name or email』に                                                                                   |                                                             |
| Tohoku と人力し、Tohoku University (Tohoku                                                                           | 」<br>東北大学<br>Single Sign-On                                 |
| University-Kawauchi Campus)を選択                                                                                  |                                                             |
|                                                                                                    |                                                             |
| - All                                                                                                    | ログイン                                                        |
| ELSEVIER                                                                                                    | 東北大ID                                                       |
| Find your organization                                                                                          | パスワード                                                       |
| To access Elsevier content through your organization, enter your                                                |                                                             |
| organization name or email address, then select it from the list.                                               |                                                             |
| Once authenticated you will be sent back to Elsevier to                                                         |                                                             |
| continue.                                                                                                    |                                                             |
| Operation the second second                                                                                     |                                                             |
|                                                                                                    | 4 認証方式を選択してロクイン                                             |
|                                                                                                    |                                                             |
| Submit and continue 🛪                                                                                           |                                                             |
| Get help with access                                                                                            |                                                             |
| Get help with access                                                                                            | ログイン                                                        |
|                                                                                                    | 認証方式 ワンタイムパスワード(メール認証) 、                                    |
|                                                                                                    | □認証方式を記憶する                                                  |
|                                                                                                    |                                                             |
|                                                                                                    | 選択                                                          |
|                                                                                                    | サービスにログインする認証方式を選択してください                                    |

| SPRINGER NATURE Link                                                                                                    | Log in                                                                                                    |
|----------------------------------------------------------------------------------------------------|----------------------------------------------------------------------------------------------------|
| Find a journal Publish with us Track your research Q Search                                                                                                    | بې Cart                                                                                                    |
| Home > Textbook                                                                                                    | nogorov Complexity and Its<br>1 各論文に表示される<br>「Access via your institution」を選択                                                       |
| Overview<br>Authors: Ming Li, Paul Vitányi<br>Develops Kolmogorov theory in detail and outlines the wide range of illustrati<br>Presents recent, major results in the field; topics include, Omega numbers, Ko<br>Loveland randomness, universal learning, communication complexity, Kolmo<br>graphs. time-limited universal distribution. Shannon information | Access this book Log in via an institution  Access this book Log in via an institution  Access this book Price includes VAT (Japan) |
| 2<br>『Find your institution』に<br>『Tohoku University』を入力し選択<br>< <u>Return to SpringerLink</u><br>Access through your institution<br>Access subscription content by using your institution's<br>login system                                                                                                    | 3<br>東北大 ID とパスワード入力<br>デーン<br>Single Sign-On<br>ログイン<br>東北大D                                                                       |
| Find your institution: (e.g. University College London)                                                                                                    | パスワード                                                                                                    |
| Alternatively, <u>log in with your Springer Nature</u><br>account                                                                                                    | 4<br>認証方式を選択してログイン<br>Tokoku UKIVERSITY<br>Single Sign-On                                                                           |
|                                                                                                    | <b>ログイン</b><br>認証方式 ワンタイムパスワード(メール認証) ↓<br>□認証方式を記憶する<br>選択                                                                         |
|                                                                                                    | サービフにロガインオを認証すずを選択してください。                                                                                                    |

## Wiley Online Library の例

| Г                                             | 1                                      | 『Log in / Register』を選択                       |
|-----------------------------------------------|----------------------------------------|----------------------------------------------|
| WILEY - Online Library                        | -                                      | Login / Register                             |
|                                               |                                        |                                              |
| Accelerating research discovery to shape a    | 2<br>『Institutional Login』を選掛          | 5                                            |
| Today's research, tom                         | norrow's                               | Login / Register                             |
| innovation                                    | · · ·                                  | ndividual Login                              |
| Search publications, articles, keywords, etc. |                                        | nstitutional Login                           |
|                                               | Advanced                               |                                              |
|                                               |                                        | REGISTER                                     |
|                                               |                                        | No. LALIN                                    |
| <sup>3</sup> Search for your institution      | n](C                                   |                                              |
| I TONOKU UNIVERSILY』を入力                       |                                        |                                              |
|                                               |                                        |                                              |
| Se                                            | arch for your institution              |                                              |
| en en en en en en en en en en en en en e      | select your Federation and Institution |                                              |
| Sel                                           | lect your region or federation 🗸       |                                              |
|                                               |                                        |                                              |
| 4 東北大 ID とパスワード入力                             | 5 認証方式を                                | を選択してログイン                                    |
| 東北大学<br>Toreou University<br>Single Sign-On   |                                        | 東北大学<br>Telecau UNIVERSITY<br>Single Sign-On |
|                                               |                                        |                                              |
| ログイン                                          |                                        | ログイン                                         |
| パスワード                                         | 認証方式                                   | ワンタイムパスワード(メール認証) 、<br>認証方式を記憶する             |
| ログイン                                          |                                        |                                              |
|                                               | サービスにログイ                               | 2577                                         |